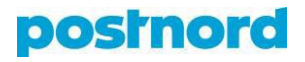

## **Collection Request -ohjeet**

Ensin tulee luoda Collection Request -mallipohja.

|          | 🖰 Luo lähetys 🗸 : E Lähetykset                                                                                             | 🔲 Mallipohjat                             | Sooitteet       | <table-cell> Nouto</table-cell> | 📅 Verkkokauppa 🛛 🔞 |
|----------|----------------------------------------------------------------------------------------------------|-------------------------------------------|-----------------|---------------------------------|--------------------|
| Te<br>kč | Mallipohjat<br>tetkö usein samantyyppisiä lähetyksiä? S<br>tyttämällä mallipohjia tehdessäsi osoitel                       | Säästä aikaa<br>kortteja.                 |                 |                                 |                    |
| Euo tähe | Hae mallipohjia Q<br>tys ♥ ≔ Lähetykset 📮 Mallipohjat                                                                      | 街 Osoitteet 🛛 💭 No                        | uto 🚡 Verkkokau | ppa 🚳                           | + Uusi mallipohja  |
|          | Luo uusi mallipo<br>Luo mallipohja usein käyttämillesi lähetyksille tai<br>askeleita ja olet valmis ennen kuin huomaatkaan | Dhja<br>1 PostNord-palveluille. Seur<br>1 | aa alla olevia  |                                 |                    |
|          | Product Q  /alitse PostNordin palvelu Collection Request Groupage MyPack Collect MyPack Home Pallet Parcel Return Drop Off |                                           |                 |                                 |                    |

Kun Collection Requestin alle tulee sininen "seuraava"-painike, sitä painetaan ja sen jälkeen valitaan alasvetovalikosta lähettäjä tai luodaan uusi lähettäjä.

### Lähettäjä

| Q Hae lähettäjä          | $\sim$                                                                     |
|--------------------------|----------------------------------------------------------------------------|
| <b>1Test</b><br>20686773 | test<br>00100 Helsinki                                                     |
| + Lisää uusi lähet       | täjä                                                                       |
| Vastaanottaja            |                                                                            |
| Choose recipients th     | jaa<br>nat will be accessible. If none are chosen, all will be accessible. |
| Q Hae vastaa             | nottaja 🗸 🗸                                                                |
| + Lisää uusi vo          | astaanottaja                                                               |
| Allow template           | users to add temporary recipients.                                         |
| O Do not use the         | address book                                                               |

Vastaanottaja-kenttää ei tarvitse täyttää.

Tämän jälkeen tulee uudelleen "seuraava"-painike. Mittatietoja ei tarvitse täyttää vaan voi mennä suoraan valitsemaan asiakasnumeron alasvetovalikosta ja kirjoittamaan mallipohjalle nimen. Tämän jälkeen "tallenna mallipohja"

| Nimi ja kuvaus       |                                    |
|----------------------|------------------------------------|
| Valitse yritysnumero |                                    |
| Valitse              |                                    |
| Name your template   | Mallipohjan kuvaus (vapaaehtoinen) |
|                      |                                    |
|                      |                                    |
|                      | Tallenna mallipohja                |
|                      |                                    |

Tämän jälkeen mallipohjaa pääsee käyttämään valitsemalla mallipohjan oikeasta reunasta "käytä"

|   | 🛱 Luo lähetys 🗸 😑 l                                          | .ähetykset 🔲 Mallipohjat                           | 🛿 Osoitteet 💭      | Nouto  😁 | Verkkokauppa   | Ø    |
|---|--------------------------------------------------------------|----------------------------------------------------|--------------------|----------|----------------|------|
|   | Mallipohj                                                    | at                                                 |                    |          |                |      |
|   | Teetkö usein samantyyppisiä<br>käyttämällä mallipohjia tehdo | lähetyksiä? Säästä aikaa<br>essäsi osoitekortteja. |                    |          |                |      |
| ( | Hae mallipohjia Q                                            |                                                    |                    | (        | + Uusi mallipa | bhja |
|   | Nimi 🗘                                                       | Kuvaus 0                                           | Palvelu 0          |          |                |      |
|   | Emil CR                                                      |                                                    | Collection Request |          | Köyte          | ä    |

Lähettäjä on automaattisesti valittuna, mutta sen alta tulee määrittää nouto-osoite (tämä voi olla ulkomailla) ja määrittää vastaanottaja.

## 

#### Lähettäjä

| ABC Corporation<br>20666254                  | test<br>001 | 00 Helsinki                  |    |   |
|----------------------------------------------|-------------|------------------------------|----|---|
| <table-cell> Lisää nouto-osoite</table-cell> |             |                              |    |   |
| Vastaanottaja                                |             |                              |    |   |
| Q Hae vastaanottaja                          |             |                              |    | 0 |
| Emil Testi                                   | °(          | testkatu 1<br>00100 Helsinki | +- |   |
| + Lisää uusi vastaano                        | ttaja       |                              |    |   |
|                                              |             | Seuraava 🗸                   |    |   |

Nouto-osoitteen saa joko valittua osoitekirjan vastaanottajista tai tekemällä uuden osoitteen.

| Lisää nouto-osoite        |                   |  |  |  |
|---------------------------|-------------------|--|--|--|
| Soitekirja ot Uusi osoite |                   |  |  |  |
| Yksityisvastaanottaja     | ysvastaanottaja   |  |  |  |
| ′alitse maa               |                   |  |  |  |
| 🛨 Suomi                   | ♥ 〕               |  |  |  |
| itu- ja sukunimi          | C/O (valinnainen) |  |  |  |
|                           |                   |  |  |  |
| Osoiterivi 1              | Osoiterivi 2      |  |  |  |
|                           |                   |  |  |  |
| ostinumero                | Alue              |  |  |  |
|                           |                   |  |  |  |
| ähköpostiosoite           | Maa Matkapuhelin  |  |  |  |
|                           | + +358 V          |  |  |  |
| )vikoodi (valinnainen)    |                   |  |  |  |
|                           |                   |  |  |  |
|                           | Peruuta           |  |  |  |
|                           |                   |  |  |  |

Kun nouto-osoite on lisätty, niin alhaalla on "lisää"-painike.

ľ

Seuraavaksi saa syötettyä mitta- ja painotiedot lähetykselle. Kun nämä on täytetty "tallenna lähetys".

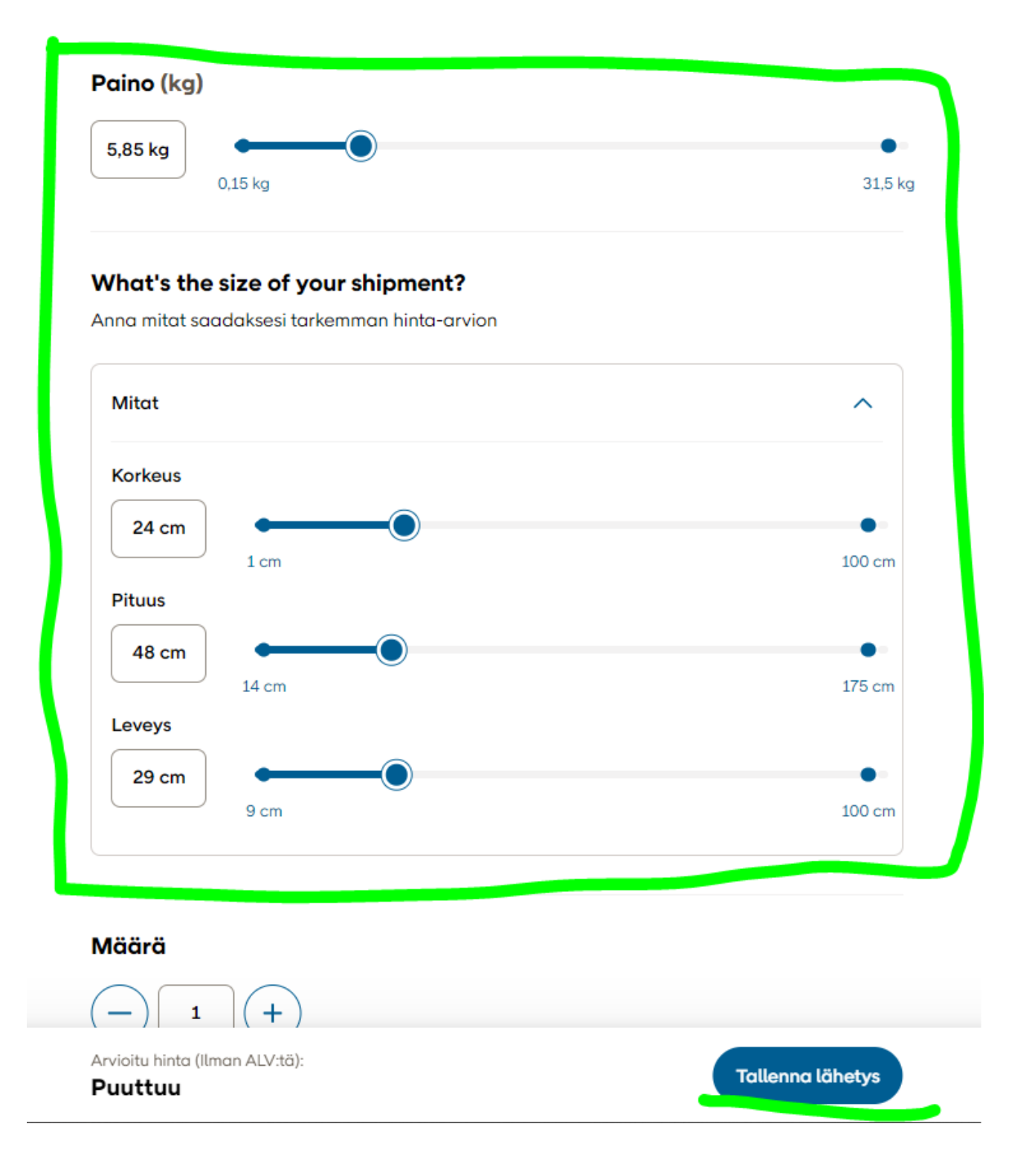

Oikeassa ylänurkassa olevasta nuolesta (vihreällä merkitty) saa avattua lähetyksen tiedot laajemmin ja siellä näkyy lähettäjä, vastaanottaja ja sinisellä ympyröity nouto-osoite.

# Yhteenveto

Haluatko muokata tai luoda lisää osoitekortteja? Klikkaa "Lisää osoitekortteja".

#### Osoitekorttisi

| Palvelu<br>Collection Request       |                                                            |                                        | <b>a</b>                               |
|-------------------------------------|------------------------------------------------------------|----------------------------------------|----------------------------------------|
| Vastaanottaja                       |                                                            |                                        | 🖉 Muokkaa                              |
| Nimi<br><b>Emil Testi</b>           | <sup>Osoite</sup><br>testkatu 1<br>00100 Helsinki<br>Suomi | Yhteystiedot<br>+358405374282          |                                        |
| Lähettäjä                           |                                                            |                                        | 🖉 Muokkaa                              |
| Nimi<br>ABC Corporation<br>20666254 | <sup>Osoite</sup><br>test<br>00100 Helsinki<br>Suomi       | Yhteystiedot<br>j.regasajo@arcanys.com | Nouto-osoite<br>test<br>00100 Helsinki |
| Lähetyksen tiedot                   |                                                            |                                        | 🖉 Muokkaa                              |
| Lähetystyyppi<br>-                  | Paino<br><b>5.85 kg</b>                                    | Osoitekorttien määrä<br>1              |                                        |
| Arvioitu hinta (ilman ALV)<br>-     |                                                            |                                        |                                        |
|                                     |                                                            |                                        |                                        |
| ) Kyllä kiitos, lähetä minu         | ılle sähköpostivahvistus.                                  | + Lisää osoitekortteja                 | Vahvista osoitekortit 😁                |

"Vahvista osoitekortit" -painiketta painamalla Collection Request -tilaus menee läpi.

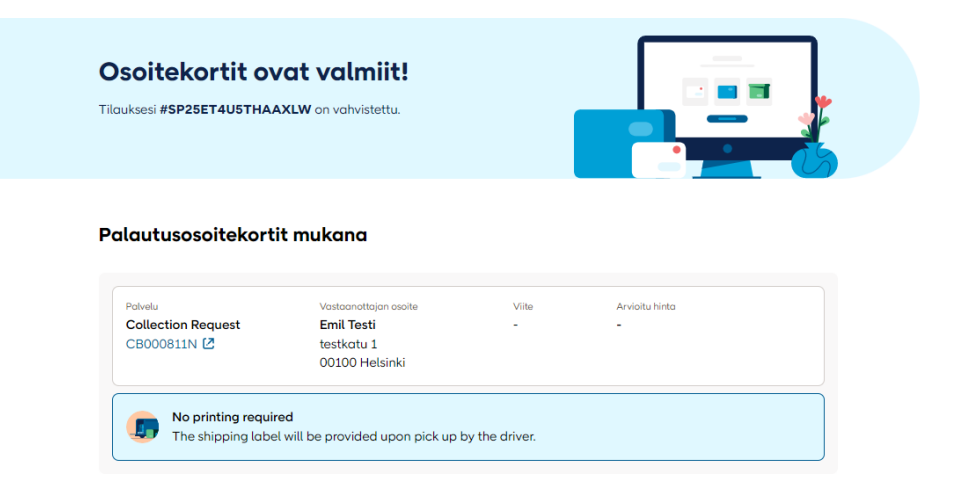

Seurantanumero tulee portaalissa Track and Traceen ja Online Shipping Toolissa lähetyksiin seuraavana päivänä, kun lähetykselle on sellainen luotu.